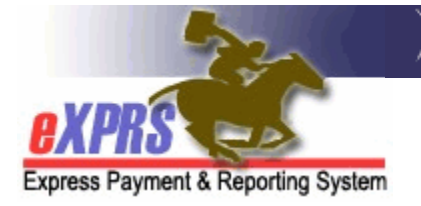

## How to Update Your Email on your eXPRS User Account (7/3/2018)

eXPRS is a secure system and therefore each user must login using a unique Login Name and Password. *All users must adhere to the DHS Security and Information Privacy regulations*.

In addition, each user must have a <u>unique</u> email address associated with their eXPRS User Account. *Unique meaning a single email address cannot be listed on more than one eXPRS User Account*. The system uses the email address listed on a user's account to communicate with then regarding password resets & Technical Assistance Webform requests. Ensuring that the email address on your eXPRS User Account is accurate & update to date is essential.

## To Update your eXPRS User Account Email:

1. Login to eXPRS.

| , | Login<br>You are in the User Acceptance environment |        |  |  |  |  |  |
|---|-----------------------------------------------------|--------|--|--|--|--|--|
|   | Login Name:                                         | userID |  |  |  |  |  |
|   | Password:                                           | •••••  |  |  |  |  |  |
|   | Forgot your password?                               | Submit |  |  |  |  |  |

2. From the **Top Menu Bar**, click on **My Account** to open & view your eXPRS User Account profile.

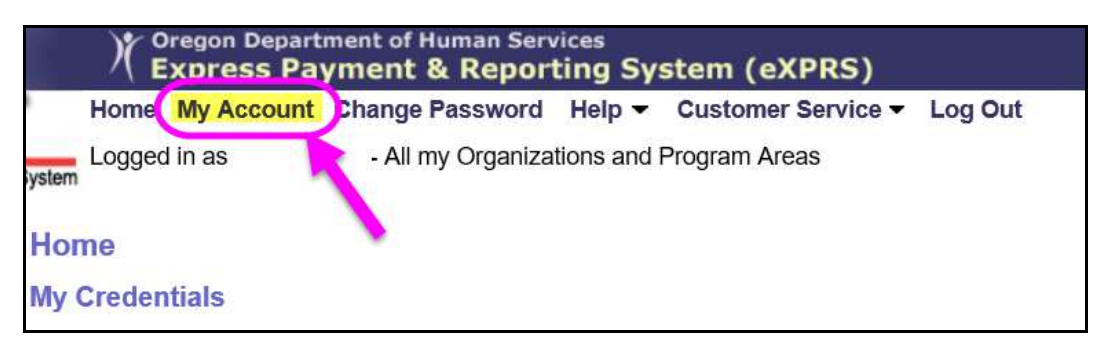

3. In the View User / My Account page, users can see the details of their eXPRS User Account profile. Much of the information here is pulled over from the provider record that the user account is associated (such as organization, address & phone number). However, users are able to edit & change their email address, if needed.

| View User                            |                                       |                                                   |           |                                     |  |
|--------------------------------------|---------------------------------------|---------------------------------------------------|-----------|-------------------------------------|--|
| My Account                           |                                       |                                                   |           |                                     |  |
| First Name:                          | User's First                          | Mide                                              | dle Name: |                                     |  |
| Last Name:                           | User's Last                           |                                                   |           |                                     |  |
| Prefix:                              |                                       |                                                   | Suffix:   |                                     |  |
| Job Title:                           | Provider                              |                                                   |           |                                     |  |
| Organization:                        | User's Provider or Agency Record Name |                                                   |           |                                     |  |
| Address Line 1:                      | Address on Provider Record            |                                                   |           |                                     |  |
| Address Line 2:                      |                                       |                                                   |           |                                     |  |
| City:                                | City                                  |                                                   |           |                                     |  |
| State:                               | OR                                    |                                                   | Zip Code: | 97***                               |  |
| Phone:                               | (503) ***-****                        |                                                   | Email:    | <mark>olduseremail@email.com</mark> |  |
| Login Name:                          | UserID                                |                                                   |           |                                     |  |
| I                                    | dentity Verification Question:        | The question you chose from the dropdown options. |           |                                     |  |
|                                      | Identity Verification Answer:         | your answer                                       |           |                                     |  |
|                                      | Account Lock Reason:                  |                                                   |           |                                     |  |
| Last Login Date:                     |                                       | 7/3/2018                                          |           |                                     |  |
| Confidentiali                        | 1/21/2016                             |                                                   |           |                                     |  |
| Close Edit                           |                                       |                                                   |           |                                     |  |
| Roles for this User                  |                                       |                                                   |           |                                     |  |
| 'ns that have not berry sexpired End |                                       |                                                   |           |                                     |  |

- 4. To update the email address listed on your eXPRS User Account, click **EDIT** to open the page for changes.
- 5. With the page now open for editing, change the email address information in the **Email** field to the new email address desired.

→ **REMEMBER**: email address must be unique to that user; **the same** email address cannot be used on multiple eXPRS user accounts.

→ Take extra care to ensure that the new email address is listed accurately. Incorrectly entered or spelled email addresses will interfere with the system's ability to effectively communicate with the user.

| Edit User                                          |                            |                                            |                        |  |  |  |  |  |
|----------------------------------------------------|----------------------------|--------------------------------------------|------------------------|--|--|--|--|--|
| My Account                                         |                            |                                            |                        |  |  |  |  |  |
| First Name:                                        | User's First               | Middle Name:                               |                        |  |  |  |  |  |
| Last Name:                                         | User's Last                |                                            |                        |  |  |  |  |  |
| Prefix:                                            |                            | Suffix:                                    |                        |  |  |  |  |  |
| *Job Title:                                        | Provider                   |                                            |                        |  |  |  |  |  |
| *Organization:                                     | User's Provider or Agency  | User's Provider or Agency Record Name      |                        |  |  |  |  |  |
| *Address Line 1:                                   | Address on Provider Record |                                            |                        |  |  |  |  |  |
| Address Line 2:                                    |                            |                                            |                        |  |  |  |  |  |
| *City:                                             | City                       |                                            |                        |  |  |  |  |  |
| *State:                                            | Oregon 🗸                   | *Zip Code:                                 | 97***                  |  |  |  |  |  |
| *Phone:                                            | (503) ***_****             | Email:                                     | NEWuseremail@email.com |  |  |  |  |  |
|                                                    | Login Name:                | UserID                                     |                        |  |  |  |  |  |
| *ldentity V                                        | erification Question:      | Question you chose from the dropdown menu. |                        |  |  |  |  |  |
| *Identity                                          | Verification Answer:       | your answer                                |                        |  |  |  |  |  |
| SEPA Approval Passcode:                            |                            |                                            |                        |  |  |  |  |  |
| Confidentiality Agreement Accepted Date: 1/21/2016 |                            |                                            |                        |  |  |  |  |  |
|                                                    | Save                       | Cancel                                     |                        |  |  |  |  |  |
|                                                    |                            |                                            |                        |  |  |  |  |  |

With the new email information added, click **SAVE** to save your changes.

7. Your user account will now be updated with the new email address entered & saved.

| View User                                |                                 |                             |                        |  |  |  |  |
|------------------------------------------|---------------------------------|-----------------------------|------------------------|--|--|--|--|
| User save succeeded.                     |                                 |                             |                        |  |  |  |  |
| My Account                               |                                 |                             |                        |  |  |  |  |
| First Name:                              | User's First                    | Middle Name:                |                        |  |  |  |  |
| Last Name:                               | User's Last                     |                             | _                      |  |  |  |  |
| Prefix:                                  |                                 | Suffix:                     |                        |  |  |  |  |
| Job Title:                               | Provider                        |                             |                        |  |  |  |  |
| Organization:                            | User's Provider or Agency R     | ecord Name                  |                        |  |  |  |  |
| Address Line 1:                          | Address on Provider Record      |                             |                        |  |  |  |  |
| Address Line 2:                          |                                 |                             |                        |  |  |  |  |
| City:                                    | City                            |                             |                        |  |  |  |  |
| State:                                   | OR                              | Zip Code:                   | 97***                  |  |  |  |  |
| Phone:                                   | (503) ****-****                 | Email:                      | NEWuseremail@email.com |  |  |  |  |
| Login Name:                              | UserID                          |                             |                        |  |  |  |  |
| I                                        | Identity Verification Question: | The question you chose from | the dropdown options.  |  |  |  |  |
|                                          | Identity Verification Answer:   | your answer                 |                        |  |  |  |  |
|                                          | Account Lock Reason:            |                             |                        |  |  |  |  |
| Last Login Date:                         |                                 | 7/3/2018                    |                        |  |  |  |  |
| Confidentiality Agreement Accepted Date: |                                 | 1/21/2016                   |                        |  |  |  |  |
| Close Fdit                               |                                 |                             |                        |  |  |  |  |
| Roles for this User                      |                                 |                             |                        |  |  |  |  |
| that have not be sired Erection          |                                 |                             |                        |  |  |  |  |

8. Click **HOME** to return to the eXPRS Home page & continue with other eXPRS work, or log out of the system, as needed.